1<sup>st</sup> Open your attendance machine and configure wifi or insert Airtel sim card (airtel sim card provided by location user)

2<sup>nd</sup> install there app (1<sup>st</sup> SeepNWake.apk, 2<sup>nd</sup>BASLauncher.apk, 3<sup>rd</sup>BAS\_Client\_v2.458.apk)

3<sup>rd</sup> Attendance machine mount on wall (as per provided by user)

| Open URL <u>www.</u>          | attendance.gov.in                     | Click on logir                | ١                       |                                                                      |              |
|-------------------------------|---------------------------------------|-------------------------------|-------------------------|----------------------------------------------------------------------|--------------|
| ▶ Inbox (1) - upender.singh × | M Contact Manager - upende × New Tab  | C Attendance.gov.in   I       | Dashb × +               |                                                                      | - 🗆 🗙        |
| 🗲 🕏 attendance.gov.in         | /                                     |                               | ▼ × Q AtT_321           | → ☆ 自 ♦ 余                                                            | 9 <b>8</b> = |
| Attendance.gov.in             | ≡ *Employee hierarchy is now inc      | corporated in BAS. PI login a | as an employee with you | r attendance id & update your                                        | ARDMAAN      |
| a Dashboard                   | Dashboard Giometric Attendance System |                               |                         | 8                                                                    | Dashboard    |
| Organization Registration     |                                       |                               | Talah wala              |                                                                      | -1           |
| L Attendance Reports <        | 500 1                                 | 10873                         | 61611                   | 3896                                                                 |              |
| Login                         | Organizations                         | gistered Employees            | Present Today           | Active Devices                                                       |              |
| ? FAQ <                       | More info 🛇                           | More info 🥥                   | More info 🛇             | More info O                                                          |              |
|                               | I Attendance Activity                 |                               | Attendance Statistics   |                                                                      | Ξ            |
|                               |                                       |                               |                         | Active Employees 751                                                 | 47 / 110873  |
|                               |                                       |                               |                         | Biometric Terminals                                                  | 797/1002     |
|                               |                                       |                               |                         | Desktop Device                                                       | 3099/4401    |
|                               |                                       |                               |                         | Auth Request (Desktop) 338                                           | 53   118796  |
|                               |                                       |                               |                         |                                                                      |              |
|                               |                                       |                               |                         |                                                                      |              |
|                               |                                       |                               | 09:26                   | 17:49 2.26 se                                                        | 3C           |
|                               |                                       |                               | Average In-Time         | Activate Windows<br>Average Out Time<br>settings to Average Response | Inse.        |
| attendance.gov.in/login       |                                       | A REAL PROPERTY AND INC.      |                         |                                                                      | 606 D14      |
|                               |                                       | Sector and sector and         |                         | ≥ № 型 6                                                              | 3/17/2015    |

## Type user name and password- (Provide by location User )

| M Inbox (1) - upender.singh 🗴 M Contact Manager - upende 🗴 New Tab | ×         | Attendance.gov.in   Log in | ×                | +          |             |              |         | - 0           | ×          |
|--------------------------------------------------------------------|-----------|----------------------------|------------------|------------|-------------|--------------|---------|---------------|------------|
| 🔦 🕲 attendance.gov.in/login                                        |           |                            | ⊽ C <sup>i</sup> | Q. AtT_321 | ⇒           | ☆ 自          | . ♦     | 9 😫           | ≡          |
|                                                                    |           |                            |                  |            |             |              |         |               |            |
|                                                                    |           |                            |                  |            |             |              |         |               |            |
| 4                                                                  |           |                            |                  | 1          |             |              |         |               |            |
|                                                                    |           | Sign In                    |                  |            |             |              |         |               |            |
|                                                                    | <u> </u>  | 5.5.1.11                   |                  |            |             |              |         |               |            |
|                                                                    |           |                            |                  |            |             |              |         |               |            |
|                                                                    | Username  |                            |                  |            |             |              |         |               |            |
|                                                                    | Password  |                            |                  |            |             |              |         |               |            |
|                                                                    |           |                            |                  |            |             |              |         |               |            |
|                                                                    |           | Sign me in                 |                  |            |             |              |         |               |            |
|                                                                    | 2.<br>- 1 |                            |                  |            |             |              |         |               |            |
|                                                                    |           |                            |                  |            |             |              |         |               |            |
|                                                                    |           |                            |                  |            |             |              |         |               |            |
|                                                                    |           |                            |                  |            |             |              |         |               |            |
|                                                                    |           |                            |                  |            |             |              |         |               |            |
|                                                                    |           |                            |                  |            |             |              |         |               |            |
|                                                                    |           |                            |                  |            | Activato    | Window       |         |               |            |
|                                                                    |           |                            |                  |            | Go to PC se | ettings to a |         |               |            |
|                                                                    |           |                            |                  |            |             |              |         |               |            |
|                                                                    |           | A Designed                 |                  |            |             |              | - Re 12 | 6:06<br>3/17/ | PM<br>2015 |

| 1                            |            |                  | 2 <sup>nd</sup> click on device Location     |                     | 3 <sup>rd</sup> Click Add Div | vision/UNIT                     |
|------------------------------|------------|------------------|----------------------------------------------|---------------------|-------------------------------|---------------------------------|
| 1 Inbox (1) - upender.singh  | × M Contac | t Manager - upen | de × New Tab × Manage Master   D.            | ashboard × +        |                               |                                 |
| ) 🕑 attendance. ov.in/manage | er/orgdept |                  |                                              |                     | → ☆                           | á 🕹 🛊 😕 😫                       |
| Attendance.gov.in            | =          |                  |                                              |                     |                               | L nic_nic →                     |
| Dashboard                    | Mana       | ge Masters       | Division/Unit within Organization            |                     | 🙆 Home 🕤 Manage Masters 🗧     | Division/Unit within Organizati |
| Console                      |            |                  |                                              |                     |                               |                                 |
| Manage Masters               | Divis      | on/Unit within   | n Organization                               |                     |                               |                                 |
| Division/Units               | Sea        | rch Division/Un  | t Search                                     |                     | 1                             | Add Division/Unit               |
| Employee Designation         |            |                  |                                              |                     |                               |                                 |
| Office Locations             | S. No      | Division ID      | Division/Unit Name                           | Creation Date       | Status                        |                                 |
| Device Location              | 1          | 003860           | Aadhar Enabled Authentication                | 2014-11-28 14:33:47 | Active                        | Deactivate L& Edit              |
| Office Timings               | 2          | 003861           | Accounts Informatics                         | 2014-11-28 14:34:26 | Active                        | Deactivate Le Edit              |
| Manage Device <              | 3          | 003862           | Administration                               | 2014-11-28 14:34:58 | Active                        | Deactivate CEdit                |
| Manage Employee              | 4          | 003863           | Administration -I                            | 2014-11-28 14:35:10 | Active                        | Deactivate 🕼 Edit               |
|                              | 5          | 003864           | Administration -II                           | 2014-11-28 14:35:26 | Active                        | Deactivate Lef.Edit             |
| Reports                      | 6          | 003865           | Administrative Reforms and Public Grievances | 2014-11-28 14:36:06 | Active                        | Deactivate Edit                 |
| Leaves <                     | 7          | 003168           | aead                                         | 2014-11-18 17:02:16 | Active                        | Deactivate                      |
| Tours                        | 8          | 003866           | Agriculture Cooperation                      | 2014-11-28 14:36:40 | Active                        | Deactivate                      |
| Holidays <                   | 9          | 003867           | Animal Husbandry, Dairying and Fisheries     | 2014-11-28 14:37:33 | Active Activate Wind          | Deactivate Le Edit              |
|                              |            |                  |                                              |                     |                               | to activate Willicows.          |

| Enter Device locati        | on name          | Example      | e – Reception or 1 floor                                                                 | \$                                       | Select office location EXM -DEM O Gujrat |
|----------------------------|------------------|--------------|------------------------------------------------------------------------------------------|------------------------------------------|------------------------------------------|
| Manage Master   Dashboard  | × \+             |              |                                                                                          |                                          | - 0 ×                                    |
| 🗲 🔎 🕲 attendance.gov.in/mi | anager/deviceloc |              |                                                                                          | ⊽ C Q Search                             | ☆ 🔒 🖡 🔗 😫 ☰                              |
| Attendance.gov.in          | =                |              |                                                                                          |                                          | 1 nic_nic ~                              |
|                            | Mana             | ge Maste     | Add a Device Location                                                                    |                                          | Home Manage Master Device Locator        |
|                            |                  |              | Device Location Name *                                                                   |                                          |                                          |
|                            | List De          | vice Locatic | Enter Device Location                                                                    |                                          |                                          |
|                            |                  |              | Office Location*                                                                         |                                          |                                          |
| 📽 Manage Employee 🔹 <      | Sea              | rch Device I | - Select Office Location -                                                               | ^                                        | Add Device Location                      |
|                            | S.No.            | Office Loc   | Bahadur Shah Zafar Marg<br>Central District, Daryaganj                                   |                                          | Edit Status                              |
|                            | 1                | Tughlaqab    | CGO Complex A- Block<br>Deen Daya upadhyaya Marg<br>Dolh Constants J D Estate            |                                          | L& Edit O Deactivate                     |
|                            | 2                | CGO Com      | Demo Bhopal, MP-1                                                                        |                                          | Cr Edit O Deactivate                     |
|                            | 3                | CGO Comp     | Demo NIC office Location<br>DMRC Building, Shastri Park                                  |                                          | C Edit O Deactivate                      |
|                            | 4                | CGO Comp     | East District, Geeta Colony<br>Krishi Anusandhan Bhavan I, Pusa                          |                                          | CEdit O Deactivate                       |
|                            | 5                | CGO Comp     | Krishi Bhawan<br>Lok Nayak Bhawan<br>MEA Batiala House                                   |                                          | CEdit Deactivate                         |
|                            | 6                | CGO Comp     | National Data Center Shastri Park<br>New Delhi District, Jam Nagar House                 |                                          |                                          |
|                            | 7                | CGO Comp     | NIC Delhi State Unit<br>Nirman Bhawan, New Delhi<br>North District, 1 Kirna Narayan Mara |                                          | Le Egit O Descrivate                     |
|                            | 8                | CGO Comp     | lex A- Block                                                                             | A2B3-2nd Floor Savita Dawar (STD)CAD Gro | oup                                      |
|                            | 9                | CGO Comp     | lex A- Block                                                                             | A2B3-Bay-Second Floor                    | Go to PC settings to activat dWindows    |
|                            | 10               | CGO Comp     | lex A- Block                                                                             | A2B5-Bay-Fourth Floor                    |                                          |
| - 👌 🚞 🚺                    |                  |              |                                                                                          |                                          | × 📭 🗣 🍤 7:08 PM                          |

\_

|                                   |                  |                        | then Click on Submit                       |                                          |
|-----------------------------------|------------------|------------------------|--------------------------------------------|------------------------------------------|
| Manage Master   Dashboard         | × \+             |                        | <b>A</b>                                   | - 0 ×                                    |
| < 👂 谢 attendance.gov.in/ma        | anager/deviceloc |                        | ₹ C   Q. Search                            | ☆ 🖨 🖡 🎓 😫 🚍                              |
| Attendance.gov.in                 | =                |                        |                                            | 1 nic_nic +                              |
| 🏟 Dashboard                       | Mana             | Add a Device Location  | ×                                          | 🍘 Home - Manage Master - Device Location |
| 🛯 Console                         |                  | Device Location Name * |                                            |                                          |
| 🕫 Manage Masters 🤇                | List Dev         | vice Locatic Reception |                                            |                                          |
| 😐 Manage Device 🤇                 |                  | Office Location*       |                                            | P Add Davies Location                    |
| 👹 Manage Employee 🔇 <             | Joed             | Como Objetat           |                                            | Aud Device Location                      |
| Reports                           | S.No.            | Office Loc             |                                            | Edit Status                              |
| M Leaves (                        | -1               | Tughlaqab              | Close Submit                               | LE Edit                                  |
|                                   | 2                | CGO Com                |                                            | Cent Construction                        |
| ব Tours <                         | 3                | CGO Complex A- Block   | A1B4-Bay-Third Floor                       | C Edit O Desctivate                      |
|                                   | 4                | CGO Complex A- Block   | A1b5-bay-Fourth Floor                      | Creativate                               |
| 🛓 User Manager 🛛 🔇                | 5                | CGO Complex A- Block   | A186-Bay-Fifth Floor                       | C De activate                            |
| & Change Password                 | 6                | CGO Complex A- Block   | A1B7-Bay-Sixth Floor                       | L'Edit @ Deactivate                      |
| O Logout                          | 7                | CGO Complex A- Block   | A1B8-Bay-Seventh Floor                     | C De activate                            |
|                                   | 8                | CGO Complex A- Block   | A2B3-2nd Floor Savita Dawar (STD)CAD Group | Cr Edit                                  |
|                                   | 9                | CGO Complex A- Block   | A2B3-Bay-Second Floor                      | Go to PC settings to activated/vindows   |
| attendance.gov.in/manager/manager | /exportempstatus | CGO Complex A- Block   | A285-Bay-Fourth Floor                      | (IZ/Enit) 🛛 🖓 Bearlivite 🔍 🗸             |
| 💶 😂 🚞 🚺                           |                  |                        | 5 × 3                                      | - 🖹 😰 🕼 7:39 PM<br>3/17/2015             |

## NEXT STEP - how to add Biometric Admin

| 1 <sup>st</sup> Click o             | on Manage | Device                         | 2 <sup>nd</sup> | Click on Biometric              | Admin                      | > $<$                    | 3 <sup>rd</sup> Click o | n Add Biometric Admin    |
|-------------------------------------|-----------|--------------------------------|-----------------|---------------------------------|----------------------------|--------------------------|-------------------------|--------------------------|
| Biometric Admin   Dashboard         | × \+      |                                |                 |                                 |                            |                          |                         | - 🗇 ×                    |
| 🗲 🕙 attendance.gov.in/levice/bi     | ioadmin   | /                              |                 |                                 | ♥ C <sup>I</sup> Q. Search | 5                        | ☆ 自 ↓                   | ♠ ● ■                    |
| Attendance.gov.in                   | =         |                                |                 |                                 |                            |                          |                         | ^                        |
| <b>b</b> Dashboard                  | Manage    | Device whitelisted Biometric A | dmin            |                                 |                            | 8                        | a Home - Manage De      | vice Biometric Admin     |
| N Console                           |           |                                |                 |                                 |                            |                          |                         |                          |
| 🛠 Manage Masters 🧹 🤇                | Biomet    | tric Admin                     |                 |                                 |                            |                          |                         |                          |
| Manage Device                       |           |                                |                 |                                 |                            |                          |                         |                          |
| » Biometric Admix                   | Search    | h Biometric Admin Name         |                 | Q Search                        | Clear                      |                          | 🕀 Add Bid               | ometric Admin            |
| » Activation Code                   | S. No.    | Office Location                | Aadhaar         | Admin Name                      | Mobile                     | E-Mail                   |                         |                          |
| » Active Device                     | 1         | Bahadur Shah Zafar Marg        | 236153439964    | nehatest                        | 9910038690                 | neha.upadhayay@tcs.com   | L# Edit                 | - Activate               |
| <ul> <li>Inactive Device</li> </ul> | 2         | NIC Delhi State Unit           | 255815661222    | Cathrine Gladys<br>Gnanaselvi.A | 9868457559                 | c.gladys@nic.in          | Le Edit                 | G Beactivate             |
| Manage Employee <                   | 3         | CGO Complex A- Block           | 294604639216    | Rajiv Rathi                     | 9818300454                 | rajiv@nic.in             | Le Edit                 | C Deactivate             |
| Reports <                           | 4         | NIC Delhi State Unit           | 298379744932    | Yogesh Tanwar                   | 9810563409                 | y.tanwar@nic.in          | Le Edit                 | C Deactivate             |
| Leaves <                            | 5         | South-West District, kapashera | 306878140196    | Kulwant                         | 9899547823                 | kykulwant@gmail.com      | Le Edit                 | © Deactivate             |
| Tours <                             | 6         | NIC Delhi State Unit           | 341632111297    | Vinay Bhushan                   | 9968204793                 | vinayb@nic.in            | L# Edit                 | O Deactivate             |
| Holidays <                          | 7         | CGO Complex A- Block           | 349959525512    | s c dogra                       | 9810481030                 | sc_dogra@yahoo.com       | Le Edit                 | ✓ Activate               |
| User Manager <                      | 8         | NIC Delhi State Unit           | 387260152399    | Sanjeev Kumar Sharma            | 9990745500                 | sanjeevkr.sharma@nki.hiV | at <b>Lied</b> dows     | O Deactivate             |
| Change Password                     | 9         | CGO Complex A- Block           | 427553853170    | Rakesh kumar                    | 8826631333                 | rakesh.rana@nic.in       | Le Edit                 | C Deactivate             |
|                                     |           | 🔄 🖭 🥥                          |                 | <u>s</u>                        | 2                          |                          |                         | R 1 46 7:48 PM 3/17/2015 |

| 1 <sup>st</sup> select office locati  | on                                 | onded by location admin                                                                 | Click on add biometric admin                                                                                         |
|---------------------------------------|------------------------------------|-----------------------------------------------------------------------------------------|----------------------------------------------------------------------------------------------------|
| Add Biometric Admin   Dashbo 🗙 🕂      |                                    |                                                                                         | - •                                                                                                    |
| attendance.gov.in/device/bioadmin/add |                                    | ⊽ C Q Search                                                                            | ☆ 自 ↓ 余 ❷ 🗯                                                                                                    |
| Attendance.gov.in                     |                                    |                                                                                         |                                                                                                    |
| Dashboard Mana                        | ge Device add Biometric Admin      |                                                                                         | 🚳 Home > Manage Device > Biometric Admin > Add Ne                                                                    |
| Console                               |                                    |                                                                                         |                                                                                                    |
| Manage Masters <                      | a Biometric Admin                  | 1. Select the Organization                                                              | Admin in BAS:                                                                                                    |
| Manage Device <                       | e Building Location *              | 2. Select the Office Buildin<br>3. Enter the Aadhaar num                                | ng Location.<br>Iber of the Biometric Admin to be white listed for device                                            |
| Manage Employee                       | Please select an item in the list. | activation.<br>4. Enter Biometric Admin                                                 | Name.                                                                                                    |
| Reports <                             | n Aadhaar *                        | 5. Enter a valid 10 digit m<br>6. Enter a valid E-mail ad<br>7. Disease ration the form | iobile number.<br>(dress.<br>) before submission                                                                     |
| Leaves < Adm                          | in Name *                          | Note:                                                                                   | reerore submission.                                                                                                  |
| Toure (                               |                                    | a. Biometric Admin - are desig<br>BAS devices (Tablets & Deskto                         | nated person who can register the Attendance Software on the<br>ops).                                                |
| Admi                                  | in Mobile * Admin Email *          | b. Please add authenticated u<br>UIDAI for validity. Biometric Adr                      | sers only, The Aadhaar number and Name will be verified with<br>mins with incorrect information will be de-activated |
| Holidays                              |                                    | automatically.                                                                          |                                                                                                    |
| User Manager <sup>4</sup>             |                                    | c. Biometric Admins should ha                                                           | ave valid aadhaar number before addition.                                                                            |
| Change Password Ad                    | ld Biometric Admin                 |                                                                                         |                                                                                                    |
| Logout                                |                                    |                                                                                         |                                                                                                    |
|                                       |                                    |                                                                                         | A still sta Mile danue                                                                                               |
|                                       |                                    |                                                                                         | Go to PC settings to activate Windows.                                                                               |
|                                       |                                    | 4 × 2                                                                                   | 📭 🚛 7/51 Ph                                                                                                    |

Next Step - How to Generate Activation Code

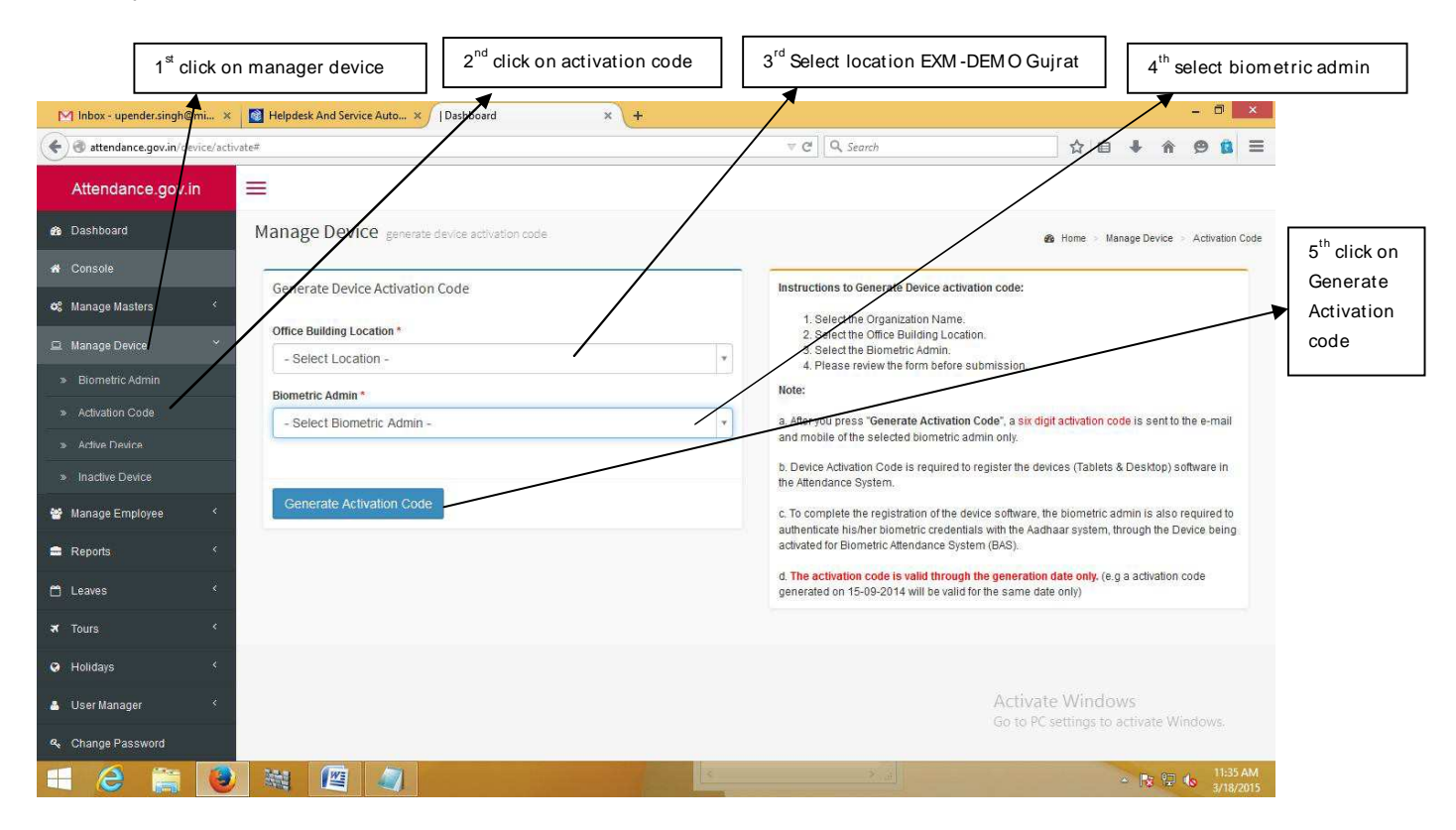

Note Down This Code and put in your Device

|          | M Inhov - upender singh@mi     | Heindesk And Sengre Auto                                                             |                         |                                                                                                    | - 8 ×                                                      |
|----------|--------------------------------|--------------------------------------------------------------------------------------|-------------------------|----------------------------------------------------------------------------------------------------|------------------------------------------------------------|
| (4       | ) 🕑 attendance.gov.in/device/a | tivate                                                                               | ⊽ C'                    | Q. Search                                                                                                    | ☆ 🔒 🖡 🔗 😫 🚍                                                |
|          | Attendance.gov.in              | =                                                                                    |                         |                                                                                                    | ^                                                          |
| đ        | a Dashboard                    | Manage Device severate devia activation code                                         |                         |                                                                                                    |                                                            |
| ń        |                                |                                                                                      |                         | 4                                                                                                    | , nome - Manage Device - Activation Code                   |
| •        | Manage Masters <               | Device Activation Code successfully generated.                                       | Instructio              | ons to use Device Activation Code in BAS:                                                                                                  |                                                            |
| <u>e</u> | 1 Manage Device <              | Device Activation Code for Biometric Attendance System (BAS) generated successfully. | 1. In:<br>.2. Aff       | stall the Software on Tablet or Desktop devic<br>ter Installation it will ask for the six digit code                                       | e.<br>, enter the same as received in your                 |
| *        | Manage Employee <              | Device ID: 020988<br>Bilometric Admin/Mayank Nagar                                   | 3. Aft<br>Lc            | ter the activation code is verified, you will be a<br>coation.                                                                             | asked to choose the Entry Point                            |
| 1        | Reports <                      | Aadhaar Number: 850623221310<br>Mobile no: 0 <b>9</b> 89336486                       | 4. Se<br>5. Aft         | elect the Location.<br>ter the entry point is selected, the Biometric a                                                                    | admin will be asked to provide his/her                     |
| C        | ) Leaves <                     | E-Mail: na/ar.mayank@mic.m                                                           | pi<br>pi<br>6. Th       | ometric credentials (either IRIS/ Finderprint o<br>ugged to the Tablet/desktop device).<br>he Biometric data is then verified using the A: | adhaar system, if the authentication is                    |
| त्र      | Tours <                        | 576586                                                                               | SL<br>7. lft            | iccessful, the software is registered and rea<br>the Authentication fails, start again from step                                           | dy for use.<br>one.                                        |
| 0        | Holidays <                     |                                                                                      | Note:<br>a. Device      | Activation code should be used within the sa                                                                                               | ame day as it is valid for the                             |
|          | User Manager <                 |                                                                                      | generatio               | n date only.                                                                                                    |                                                            |
| ٩        | Change Password                |                                                                                      | b. Entry P<br>been inst | oint Location is the physical location of the T<br>alled.                                                                                  | ablet/Desktop device where it has                          |
| ¢        | Logout                         |                                                                                      | c. Please<br>Portal.    | ensure that you have properly created the m                                                                                                | aster data for the entry Points in the                     |
|          |                                |                                                                                      |                         | Activ.<br>Go to P                                                                                                    | ate Windows<br><sup>AC</sup> settings to activate Windows. |
| 8        | - 2 👸 🕻                        |                                                                                      |                         |                                                                                                    | ► 😰 🕼 11:46 AM<br>3/18/2015                                |